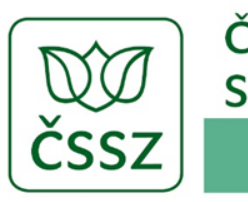

ČESKÁ SPRÁVA SOCIÁLNÍHO ZABEZPEČENÍ

# Aplikace eNeschopenka pro lékaře

ČSSZ, Křížová 25, 225 08 Praha 5 19. 9. 2019

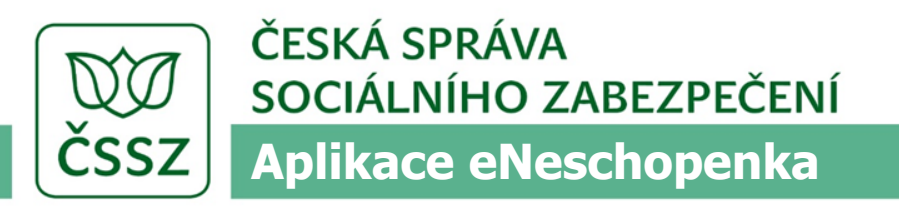

# Obsah

#### 1/ Cíle projektu

- 2/ Aplikace eNeschopenka
  - proces přihlášení
  - základní operace
  - správa IČPE a pověření

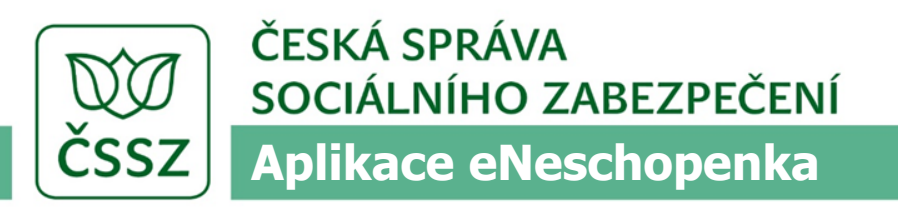

#### Cíle projektu eNeschopenka 2020

- Zjednodušení administrativní náročnosti v procesech dočasné pracovní neschopnosti - snížení počtu dílů ze stávajících 5 na 3 (odbourání procesu, kdy zaměstnanec podával žádost o nemocenské prostřednictvím zaměstnavatele)
- Zajištění plošného elektronického příjmu dat od lékařů za účelem snížení administrativy a zrychlení procesu výplaty dávek nemocenského pojištění
- Zvýšení uživatelské přívětivosti pro lékaře formou SW podpory pro vyplňování a odesílání
- Poskytnutí on-line informace zaměstnavateli o pracovní neschopnosti jeho zaměstnanců

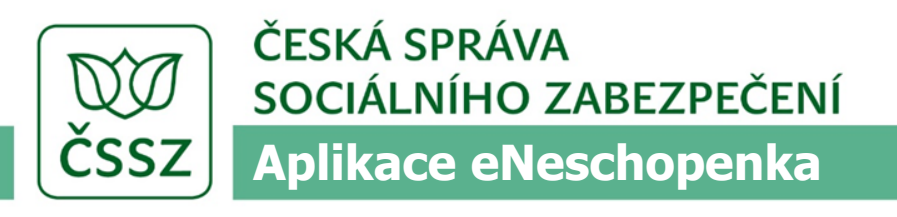

# Základní pojmy a principy

- Řešení eNeschopenky
  - ČSSZ nabízí služby pro elektronická podání lékařů prostřednictvím lékařského SW
  - Aplikace eNeschopenka v prostředí ePortálu ČSSZ
- Služby může používat poskytovatel zdravotních služeb, evidovaný v ČSSZ
  - Evidence probíhá automaticky na základě údajů přebíraných z ÚZIS

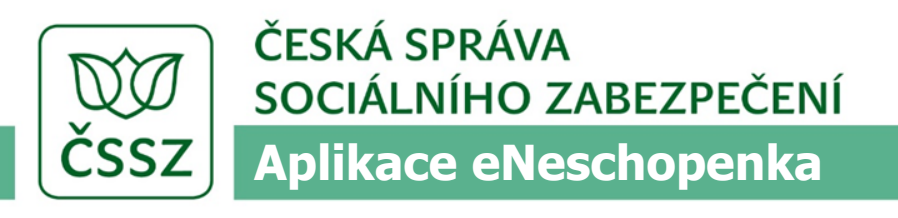

# Základní pojmy a principy

- Lékař vždy vystupuje za konkrétní IČPE
- Každý PZS získá tzv. hlavní IČPE automaticky v rámci jeho zaevidování v ČSSZ
- Může žádat o další IČPE dle potřeb jeho organizační struktury a pracovních procesů
- K aplikaci eNeschopenka na ePortálu může PZS pověřit jednotlivé lékaře
  - Vždy s vazbou na konkrétní IČPE

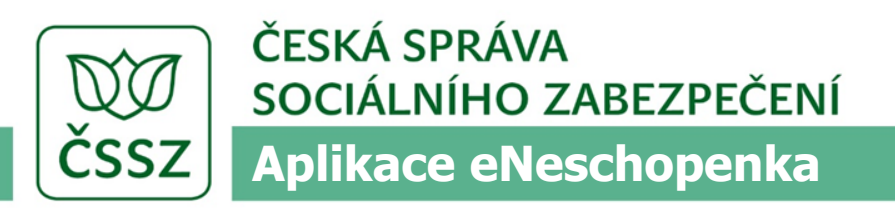

### Aplikace eNeschopenka na ePortálu

- Součást stávajícího ePortálu ČSSZ – eportal.cssz.cz
- Webová aplikace
  - S možností kompletně spravovat agendu DPN
  - S možností získat informace z registrů ČSSZ
  - S časovým omezením při nečinnosti

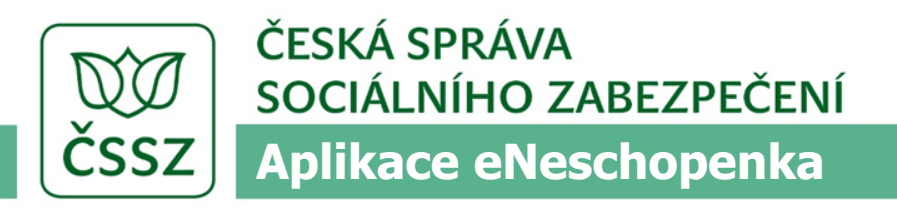

### Přihlášení k aplikaci eNeschopenka

Na stránce

eportal.cssz.cz

(stávající úvodní

obrazovka)

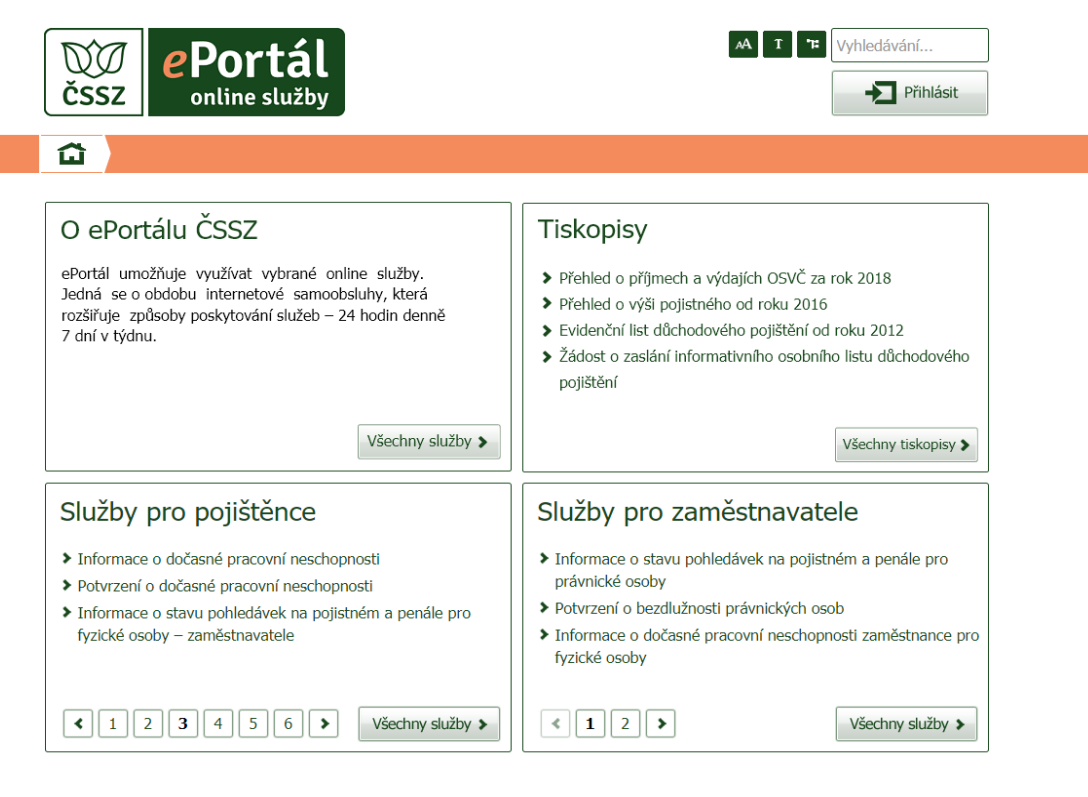

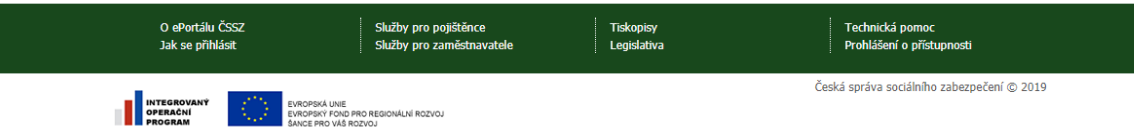

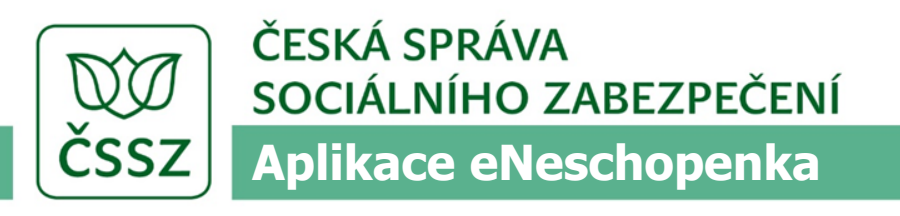

## Proces přihlášení

- Po stisknutí tlačítka Přihlásit bude uživatel přesměrován na přihlašovací obrazovku ePortálu
- Přihlásí se svými přihlašovacími prostředky (DS, NIA)
  - prostřednictvím Autentizační služby Portálu veřejné správy (využití DS)
  - prostřednictvím Národní identitní autority (využití eOP resp. jméno+heslo+SMS)

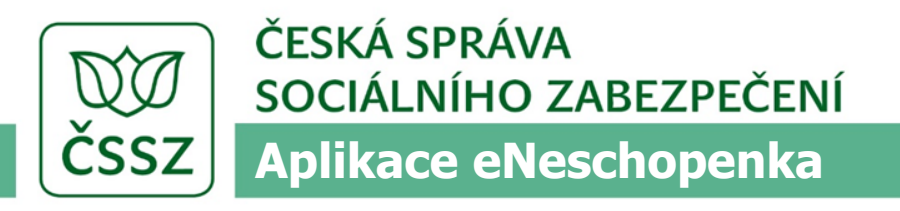

#### Proces přihlášení – přihlásit do ePortálu

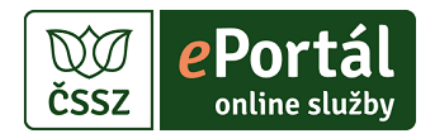

#### Přihlásit do ePortálu

Pro využití online služeb ePortálu ČSSZ je třeba se přihlásit. Identifikace přihlášením zaručuje, že konkrétní osobě jsou přístupné konkrétní služby. Práce s tiskopisy nevyžaduje přihlášení do ePortálu ČSSZ.

Vyberte si způsob přihlášení.

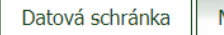

NIA

Identifikace prostřednictvím Autentizační služby Portálu veřejné správy.

Při zadání požadavku "Přihlásit se" dojde k automatickému přesměrování na přístupové rozhraní datových schránek, kde klient vyplní přihlašovací údaje. Po úspěšném ověření je přihlášen do ePortálu ČSSZ.

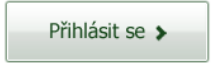

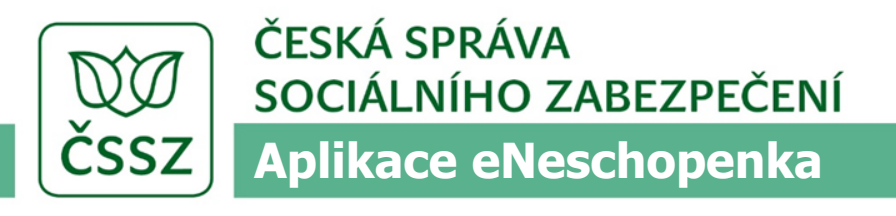

# Proces přihlášení

Přihlášený klient, který je ověřen jako poskytovatel zdravotních služeb, bude mít dostupnou dlaždici eNeschopenka, pro ostatní klienty bude skryta.

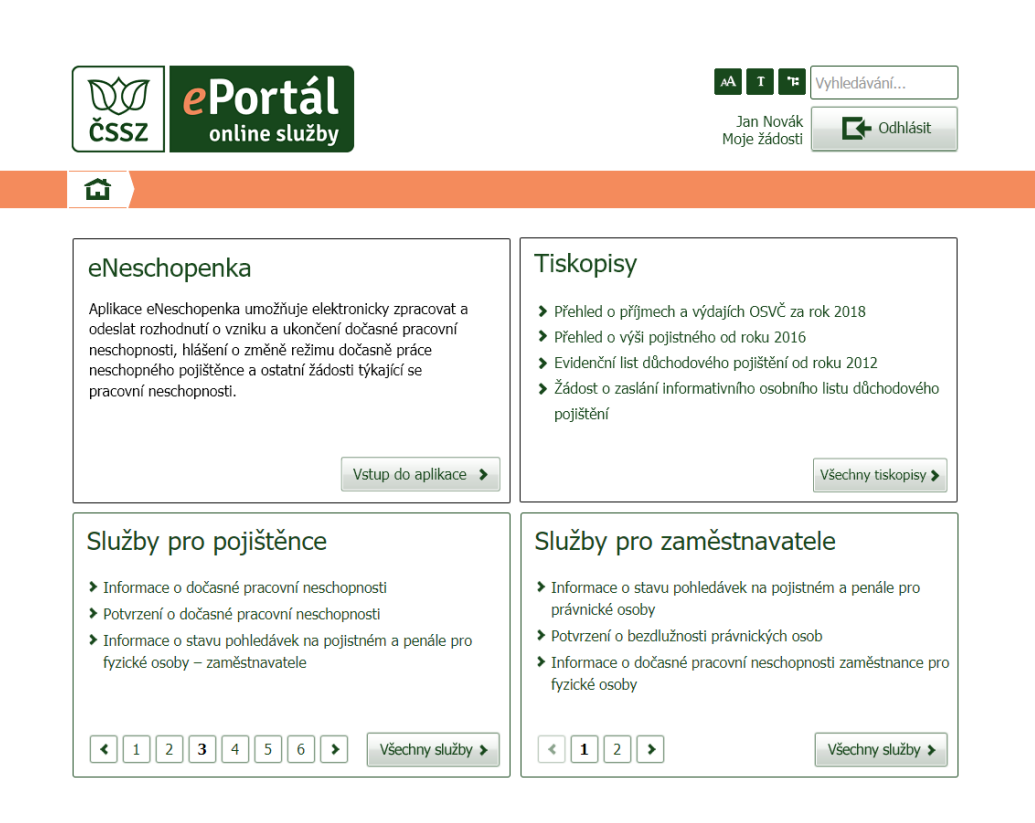

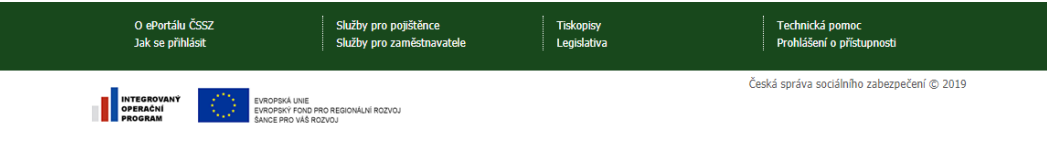

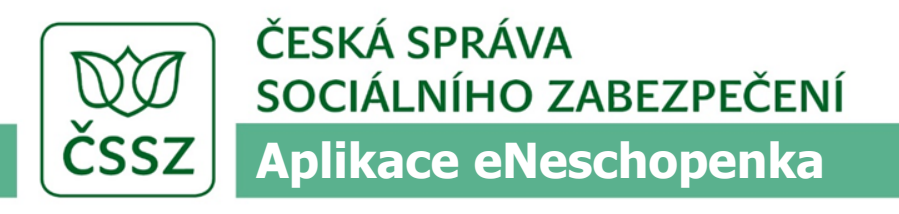

# Přihlášený ošetřující lékař s jedním IČPE

Všechny úkony v aplikaci provádí pod daným IČPE

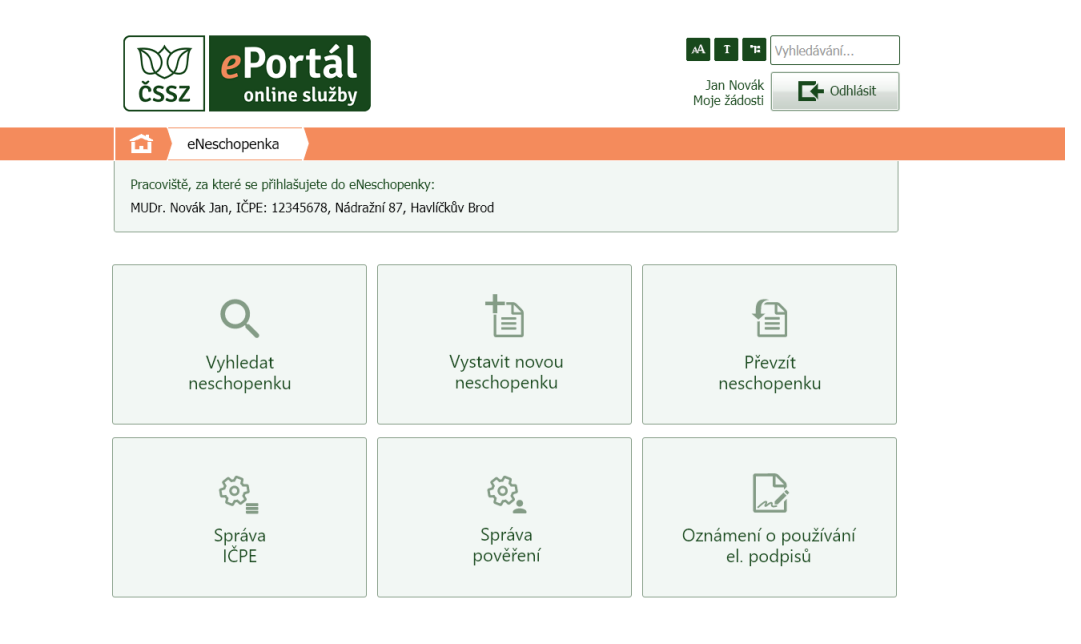

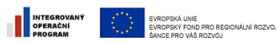

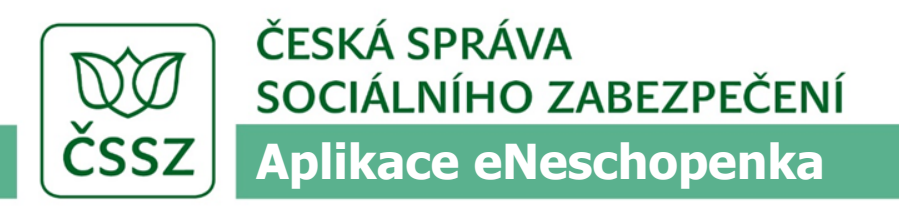

## Přihlášený ošetřující lékař s více IČPE

Jednotlivé úkony v aplikaci provádí pod právě vybraným IČPE.

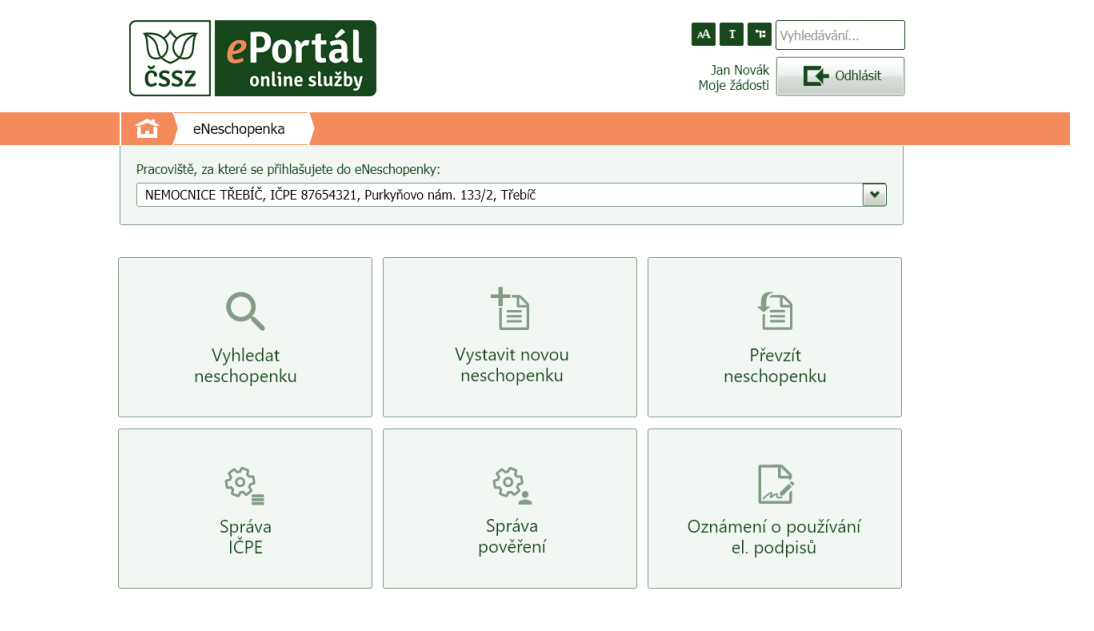

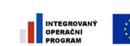

EVROPSKÁ UNE EVROPSKÝ FOND PRO REGIONÁLNÍ ROZVOJ SANCE PRO VÁŠ ROZVOJ

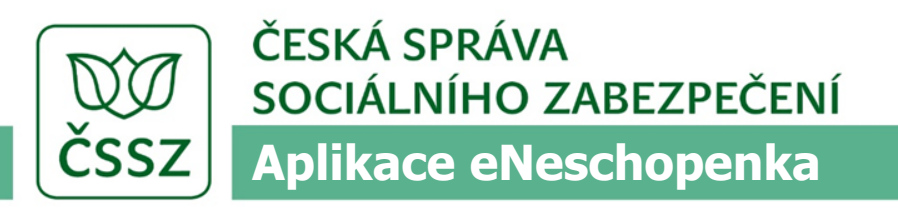

### Základní operace aplikace eNeschopenka

- Vyhledat neschopenku
- Vystavit novou neschopenku
- Převzít neschopenku

Operace dostupné pouze pro přihlášené PZS (pokud se přihlásí za IČPE pověřená osoba, tlačítko nebude dostupné):

- Správa IČPE
- Správa pověření
- Oznámení o používání el. podpisů

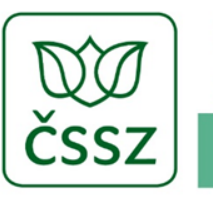

ČESKÁ SPRÁVA SOCIÁLNÍHO ZABEZPEČENÍ Aplikace eNeschopenka

# Vystavení nové neschopenky

horní část formuláře

| eNescho                                                                                                    | ipenka                                                                                                    |               |                                                                              | Moie podání                                        | Odhlásit             |
|----------------------------------------------------------------------------------------------------|----------------------------------------------------------------------------------------------------|---------------|------------------------------------------------------------------------------|----------------------------------------------------|----------------------|
| eNescho                                                                                                    | penka                                                                                                    |               |                                                                              |                                                    |                      |
|                                                                                                    |                                                                                                    |               |                                                                              |                                                    |                      |
|                                                                                                    |                                                                                                    |               | MUDr. Novák Ja                                                               | n, IČPE: 12345678, Nádražn                         | í 87, Havlíčkův Brod |
|                                                                                                    |                                                                                                    |               |                                                                              |                                                    |                      |
| ozhodnutí o                                                                                                    | dočasné pracovi                                                                                                    | ní nesch      | opnosti                                                                      | 12345678                                           | 2002280001           |
| díl - Hlášení                                                                                                    | OSSZ o vzniku doča                                                                                                    | sné praco     | ovní neschopnos                                                              | sti                                                |                      |
|                                                                                                    |                                                                                                    |               |                                                                              |                                                    | ]                    |
| )rgán nemocenskéh                                                                                                    | o pojištění: ČSSZ                                                                                                    | *             | Místně příslušná OSS                                                         | Z/PSSZ/MSSZ: 110 - Prah                            | a 10 💌               |
|                                                                                                    |                                                                                                    |               |                                                                              |                                                    |                      |
| dentifikace poji                                                                                                    | śtěnce                                                                                                    |               |                                                                              |                                                    |                      |
| ≀odné číslo:                                                                                                    | 520228987                                                                                                    |               | Titul:                                                                       |                                                    |                      |
| méno:                                                                                                    | Zdeňka                                                                                                    |               | Příjmení:                                                                    | Stará                                              |                      |
| Datum narození:                                                                                                    | 12.02.1952                                                                                                    |               |                                                                              | Doplnit údaje pojištěnce                           | >                    |
|                                                                                                    |                                                                                                    |               |                                                                              |                                                    |                      |
| Přesná adresa m                                                                                                    | ísta pobytu v době dočas                                                                                                    | sné pracovn   | í neschopnosti (vče                                                          | etně poschodí)                                     | ^                    |
| Údaje z evidence ČS                                                                                                    | SZ: Dolní Město, 582 33, Ka                                                                                                    | amenická 154  | 1/8 (trvalá)                                                                 | *                                                  |                      |
|                                                                                                    |                                                                                                    |               | v                                                                            |                                                    |                      |
| Jlice:                                                                                                    | Kamenická                                                                                                    |               | Císlo domu:                                                                  | 1541/8                                             |                      |
|                                                                                                    |                                                                                                    | 1             | PSČ:                                                                         | 58233                                              |                      |
| Obec:                                                                                                    | Dolní Město                                                                                                    |               |                                                                              |                                                    |                      |
| )bec:<br>itát:                                                                                                    | Dolní Město<br>Česká republika                                                                                                    | ~             | Dodatek adresy:                                                              | 4. poschodí                                        |                      |
| Dbec:<br>Stát:<br>"elefonní číslo:                                                                                            | Dolní Město<br>Česká republika<br>+420 123 456 789                                                                                                    | •             | Dodatek adresy:                                                              | 4. poschodí                                        |                      |
| Dbec:<br>Stát:<br>Felefonní číslo:                                                                                            | Dolní Město<br>Česká republika<br>+420 123 456 789                                                                                                    | <b>•</b>      | Dodatek adresy:                                                              | 4. poschodí                                        |                      |
| Dbec:<br>Stát:<br>Felefonní číslo:<br><b>Jázev a adresa z</b>                                                                 | Dolní Město<br>Česká republika<br>+420 123 456 789<br>aměstnavatele                                                                                                    | ✓             | Dodatek adresy:                                                              | 4. poschodí                                        | ^                    |
| Dbec:<br>Stát:<br>Telefonní číslo:<br><b>Iázev a adresa z</b><br>Údaje z evidence ČS                                          | Dolní Město<br>Česká republika<br>+420 123 456 789<br>aměstnavatele<br>SZ: ZDŠ Dolní Město, Trčko                                                                                      | vo náměstí 1, | Dodatek adresy:<br>Dolní město (hlavní za                                    | 4. poschodí<br>městnání)                           | ^                    |
| Dbec:<br>Stát:<br>Felefonní číslo:<br><b>Iázev a adresa z</b><br>Jdaje z evidence ČS                                          | Dolní Město<br>Česká republika<br>+420 123 456 789<br>aměstnavatele<br>SZ: ZDŠ Dolní Město, Trčko                                                                                      | vo náměstí 1, | Dodatek adresy:                                                              | 4. poschodí<br>městnání)                           | ~<br>~               |
| Obec:<br>Stát:<br>Felefonní číslo:<br>Il <b>ázev a adresa z</b><br>Iláaje z evidence ČS                                       | Dolní Město<br>Česká republika<br>+420 123 456 789<br>aměstnavatele<br>SZ: ZDŠ Dolní Město, Trčko                                                                                      | vo náměstí 1, | Dodatek adresy:<br>Dolní město (hlavní za<br>Profese:                        | 4. poschodí<br>městnání)<br>učitelka               | ×                    |
| Dbec:<br>Stát:<br>Felefonní číslo:<br><b>Iázev a adresa z</b><br>Jídaje z evidence ČS<br>Vázev zaměstnavate<br>Jlice:         | Dolní Město         Česká republika         +420 123 456 789         aměstnavatele         SZ:       ZDŠ Dolní Město, Trčko         :le:       ZDŠ Dolní Město         Trčkovo náměstí | vo náměstí 1, | Dodatek adresy:<br>Dolní město (hlavní za<br>Profese:<br>Číslo domu:         | 4. poschodí<br>městnání)<br>učitelka<br>1          | ×                    |
| Obec:<br>Stát:<br>Telefonní číslo:<br><b>Vázev a adresa z</b><br>Údaje z evidence ČS<br>Vázev zaměstnavate<br>Jlice:<br>Dbec: | Dolní Město         Česká republika         +420 123 456 789         aměstnavatele         SZ:       ZDŠ Dolní Město, Trčko         drěktov náměstí         Dolní Město                | vo náměstí 1, | Dodatek adresy:<br>Dolní město (hlavní za<br>Profese:<br>Číslo domu:<br>PSČ: | 4. poschodí<br>městnání)<br>učitelka<br>1<br>58233 | ×                    |

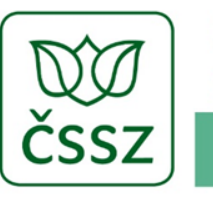

ČESKÁ SPRÁVA SOCIÁLNÍHO ZABEZPEČENÍ Aplikace eNeschopenka

Vystavení nové neschopenky

dolní část formuláře

|                                                        |                                | 2020                     |                          |                                              |
|--------------------------------------------------------|--------------------------------|--------------------------|--------------------------|----------------------------------------------|
| Neschopen prace od:                                    | 26.0                           | 01.2020                  | *                        |                                              |
| Diagnóza (statistická značka nemoci                    | ): J02                         | 5                        | <u>Čí</u>                | iselník diagnóz MKN 🔀                        |
| <ul> <li>Úraz</li> <li>Pojištěnec uvádí pod</li> </ul> | dezření                        |                          |                          |                                              |
| Pracovní úraz                                          |                                |                          |                          |                                              |
| Úraz zaviněný jinou osobo                              | bu                             |                          |                          |                                              |
| Požití alkoholu nebo zneuž                             | žití omamných                  | n nebo psychotropních    | látek                    |                                              |
|                                                        |                                |                          |                          |                                              |
| Povolené vycházky                                      |                                |                          | _                        | ^                                            |
| Povolené vycházky ode dne:                             | 26.01.2020                     | *                        |                          |                                              |
| Vycházky od:                                           | 9:00                           |                          | do:                      | 11:00                                        |
| od:                                                    | 15:00                          |                          | do:                      | 17:00                                        |
|                                                        |                                |                          | Přidat vychá:            | ázky                                         |
|                                                        |                                |                          | - nade Tjena             | a a a a a a a a a a a a a a a a a a a        |
| Identifikace lékaře                                    |                                |                          |                          |                                              |
| Vystaveno dne:                                         |                                | 26.01.2020               |                          | ▼                                            |
| Název poskytovatele zdravotních slu                    | ižeh:                          | MUDr. JAN NOVÁK          |                          |                                              |
| 1ČO: 09552244                                          | ıč7.                           | 44005522                 | ]                        | IČDE: 10245670                               |
|                                                        | 102.                           |                          |                          | ICFL. 1234J076                               |
| Jmeno a prijmeni lekare:                               |                                | MUDr. Jan Novak          |                          |                                              |
|                                                        |                                |                          |                          | 7ručit 🔪 Odeclat 🔪                           |
|                                                        |                                |                          |                          | Ziusit /                                     |
|                                                        |                                |                          |                          |                                              |
| ✓ Zpět                                                 |                                |                          |                          |                                              |
| O ePortálu ČSSZ<br>Jak se přihlásit                    | Služby pro po<br>Služby pro za | jištěnce<br>něstnavatele | Tiskopisy<br>Legislativa | Technická pomoc<br>Prohlášení o přístupnosti |

INTEGROVAN

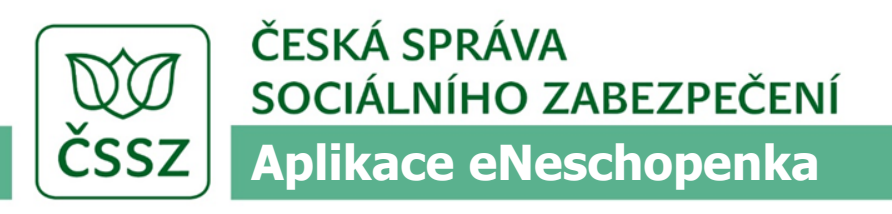

### Vystavení nové neschopenky – proces I.

- Doplnění údajů pojištěnce
  - aplikace dohledá v portálové databázi podle rodného čísla pojištěnce údaje o pojištěnci, údaje o adresách pojištěnce a údaje o pojistných vztazích pojištěnce.
  - Pokud pojištěnec není dohledaný, zobrazí se hlášení o nenalezení pojištěnce a lékař může vyplnit všechny údaje ručně

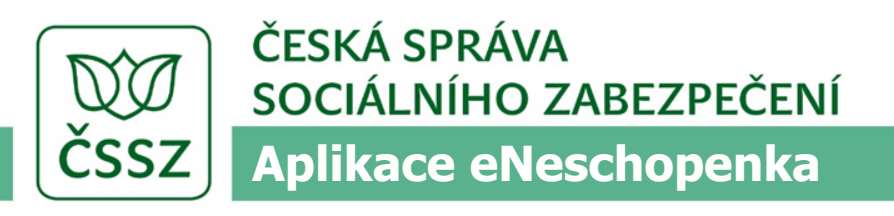

## Vystavení nové neschopenky – proces II.

- Lékař má možnost vyhledané údaje přepsat
- Číselník diagnóz MKN
  - Kliknutím na odkaz je umožněn přechod na stránku portálu, na které lze zobrazit číselník diagnóz Mezinárodní klasifikace nemocí
- Tlačítko "Odeslat"
  - V případě úspěšného podání se lékaři se nabídne volba pro Tisk průkazu DPN

Součástí odeslání jsou i validační kontroly a logické testy (Podání, které těmto kontrolám nevyhoví, nelze odeslat)

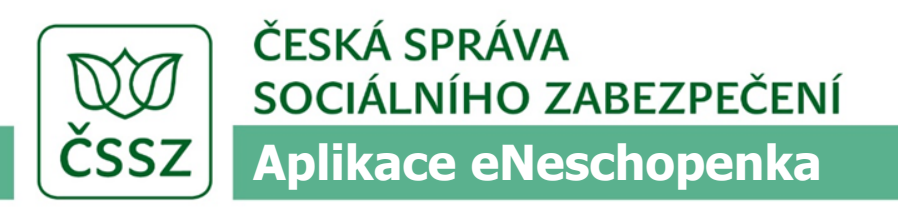

# Vyhledání neschopenky

- Dle RČ
- Dle čísla RDPN
- Pokud lékař nezadá ani hodnotu RČ ani hodnotu RDPN
  - aplikace vyhledá všechny případy DPN evidované pro dané IČPE

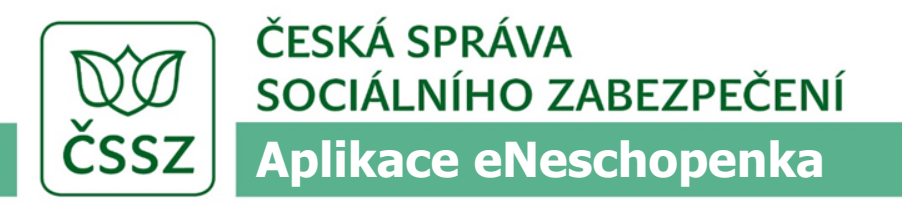

# Vyhledání neschopenky

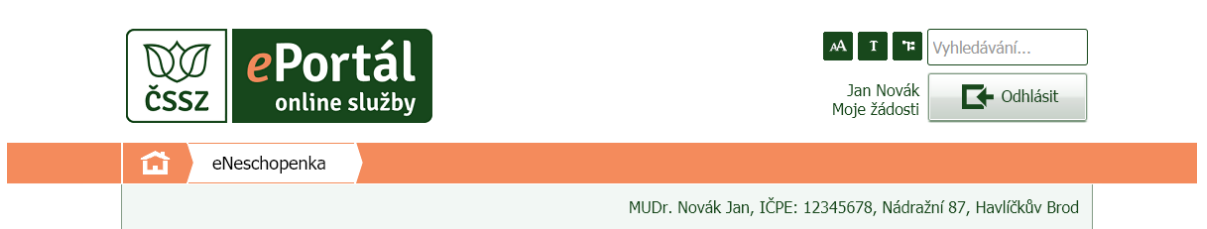

#### Vyhledat neschopenku

Zadejte rodné číslo pojištěnce nebo číslo rozhodnutí o DPN. Bez zadání parametrů vyhledávání se vyhledají všechny Vaše neschopenky

| RČ/EČP pojištěnce: | Číslo RDPN: 12345678 2002280001 |  |
|--------------------|---------------------------------|--|
|                    | Vyhledat >                      |  |

| Číslo RDPN          | Jméno             | RČ/EČP     | Datum vzniku | Datum ukončení |                 |
|---------------------|-------------------|------------|--------------|----------------|-----------------|
| 12345678 2002280001 | Novotná Alexandra | 8211015234 | 28.02.2020   | 03.03.2020     | <u>Detail</u> 🗸 |

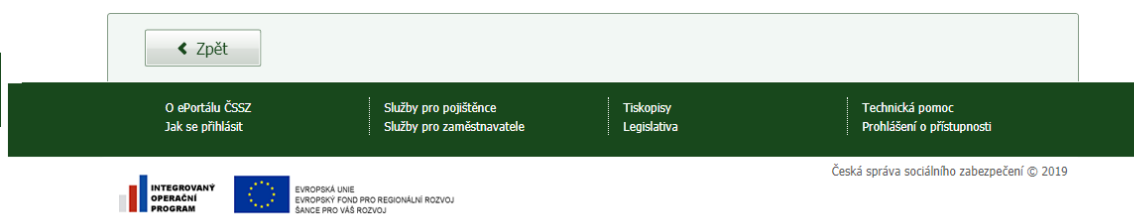

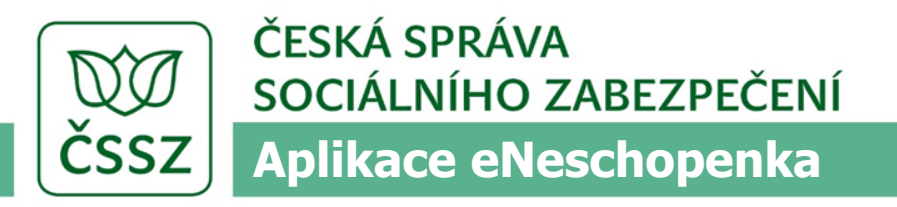

# Neukončená neschopenka detail

horní část formuláře

| 0.1000                                           | порепка                         |                  |                          |                 |                     |               |
|--------------------------------------------------|---------------------------------|------------------|--------------------------|-----------------|---------------------|---------------|
|                                                  |                                 |                  | MUDr. Novák J            | an, IČPE: 12345 | 678, Nádražní 87, H | lavlíčkův Bro |
| leukončená<br>Orgán nemocensk                    | neschopenka<br>ého pojištění:   | <b>a</b><br>Śssz | •<br>Místně příslušná OS | SZ/PSSZ/MSSZ:   | 110 - Praha 10      | *             |
|                                                  |                                 |                  |                          |                 |                     |               |
| Identifikace po                                  | jištěnce                        |                  |                          |                 |                     |               |
| Identifikace po<br>Rodné číslo:                  | jištěnce<br>8202119543          |                  | Titul:                   | Mgr.            |                     |               |
| <b>Identifikace po</b><br>Rodné číslo:<br>Jméno: | jištěnce<br>8202119543<br>Karel |                  | Titul:                   | Mgr.            |                     |               |

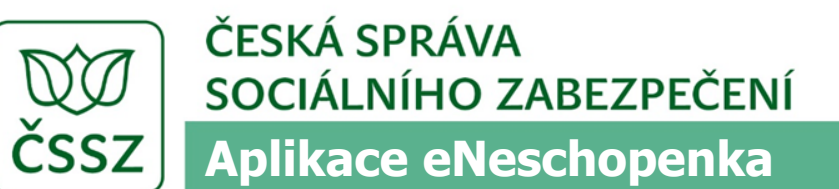

# Neukončená neschopenka detail

dolní část formuláře

| Neschopen práce od:                                                                                                    | 26.01.2020                                                              | <b>~</b>                                                                                                    |        |
|----------------------------------------------------------------------------------------------------|-------------------------------------------------------------------------|----------------------------------------------------------------------------------------------------|--------|
| Diagnóza (statistická značka ne                                                                                           | moci): J025                                                             | Číselník diagnóz MKN 🔀                                                                                                    |        |
| ✓ Úraz Pojištěnec uvád                                                                                                    | í podezření                                                             |                                                                                                    |        |
| Pracovní úraz                                                                                                    |                                                                         |                                                                                                    |        |
| 🗌 Úraz zaviněný jinou o                                                                                                   | sobou                                                                   |                                                                                                    |        |
| Požití alkoholu nebo z                                                                                                    | zneužití omamných nebo psychotr                                         | opních látek                                                                                                    |        |
|                                                                                                    |                                                                         |                                                                                                    |        |
|                                                                                                    |                                                                         |                                                                                                    | $\sim$ |
| Povolené vycházky                                                                                                    |                                                                         |                                                                                                    |        |
| Povolené vycházky                                                                                                    |                                                                         |                                                                                                    |        |
| Povolené vycházky<br>Identifikace lékaře - vysta                                                                          | vil                                                                     |                                                                                                    | ~      |
| Povolené vycházky<br>Identifikace lékaře - vysta<br>Vytisknout průkaz pojištěnce >                                        | vil<br>Hlášení ošetřujícího lékaře                                      | <ul> <li>Žádost o souhlas volit dobu vycházek</li> </ul>                                                                                                    | ~      |
| Povolené vycházky<br>Identifikace lékaře - vysta<br>Vytisknout průkaz pojištěnce ><br>Potvrdit trvání >                   | vil<br>Hlášení ošetřujícího lékaře<br>Opravné podání                    | <ul> <li>Žádost o souhlas volit dobu vycházek</li> <li>Žádost o souhlas s datem vzniku DPN zpětně</li> </ul>                                                    | ~      |
| Povolené vycházky<br>Identifikace lékaře - vysta<br>Vytisknout průkaz pojištěnce ><br>Potvrdit trvání ><br>Ukončit RDPN > | vil<br>Hlášení ošetřujícího lékaře<br>Opravné podání<br>Historie podání | <ul> <li>Žádost o souhlas volit dobu vycházek</li> <li>Žádost o souhlas s datem vzniku DPN zpětně</li> <li>Žádost o souhlas ke změně pobytu v cizině</li> </ul> | ~      |
| Povolené vycházky<br>Identifikace lékaře - vysta<br>Vytisknout průkaz pojištěnce ><br>Potvrdit trvání ><br>Ukončit RDPN > | vil<br>Hlášení ošetřujícího lékaře<br>Opravné podání<br>Historie podání | <ul> <li>Žádost o souhlas volit dobu vycházek</li> <li>Žádost o souhlas s datem vzniku DPN zpětně</li> <li>Žádost o souhlas ke změně pobytu v cizině</li> </ul> | ~      |
| Povolené vycházky<br>Identifikace lékaře - vysta<br>Vytisknout průkaz pojištěnce ><br>Potvrdit trvání ><br>Ukončit RDPN > | vil<br>Hlášení ošetřujícího lékaře<br>Opravné podání<br>Historie podání | <ul> <li>Žádost o souhlas volit dobu vycházek</li> <li>Žádost o souhlas s datem vzniku DPN zpětně</li> <li>Žádost o souhlas ke změně pobytu v cizině</li> </ul> | ~      |
| Povolené vycházky<br>Identifikace lékaře - vysta<br>Vytisknout průkaz pojištěnce ><br>Potvrdit trvání ><br>Ukončit RDPN > | vil<br>Hlášení ošetřujícího lékaře<br>Opravné podání<br>Historie podání | <ul> <li>Žádost o souhlas volit dobu vycházek</li> <li>Žádost o souhlas s datem vzniku DPN zpětně</li> <li>Žádost o souhlas ke změně pobytu v cizině</li> </ul> | ~      |
| Povolené vycházky<br>Identifikace lékaře - vysta<br>Vytisknout průkaz pojištěnce ><br>Potvrdit trvání ><br>Ukončit RDPN > | vil<br>Hlášení ošetřujícího lékaře<br>Opravné podání<br>Historie podání | <ul> <li>Žádost o souhlas volit dobu vycházek</li> <li>Žádost o souhlas s datem vzniku DPN zpětně</li> <li>Žádost o souhlas ke změně pobytu v cizině</li> </ul> | ~      |
| Povolené vycházky Identifikace lékaře - vysta Vytisknout průkaz pojištěnce > Potvrdit trvání > Ukončit RDPN >             | vil<br>Hlášení ošetřujícího lékaře<br>Opravné podání<br>Historie podání | <ul> <li>Žádost o souhlas volit dobu vycházek</li> <li>Žádost o souhlas s datem vzniku DPN zpětně</li> <li>Žádost o souhlas ke změně pobytu v cizině</li> </ul> | ~      |

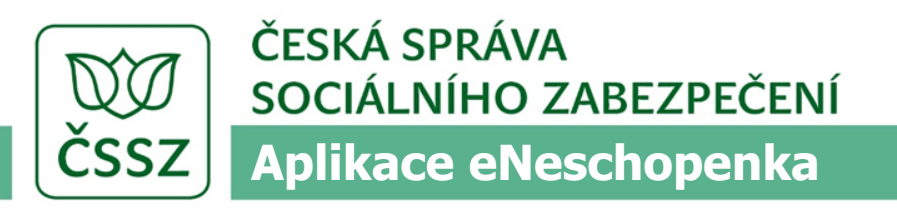

### Opravné podání

- Ošetřující lékař může vystavit v případě potřeby opravy odeslaného Hlášení o vzniku DPN nebo Hlášení o ukončení DPN
- Lékař si vyhledá případ, u kterého chce provést opravné podání
  - Lze vyhledávat jen vlastní případy (tzn. případy evidované pro dané IČPE).
     Opravné podání nelze provést u neschopenky předané
- U vyhledaného případu lékař zobrazí detail RDPN a stiskne tlačítko pro vystavení opravného podání
- Obrazovka se otevře s předvyplněnými údaji původního podání, lékař může měnit všechny původní údaje, kromě čísla RDPN

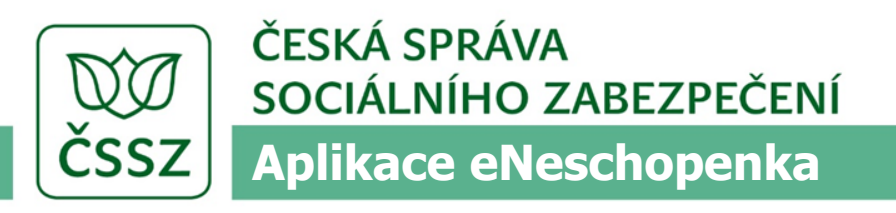

# Hlášení změn

- Lékař si vyhledá případ, u kterého chce provést hlášení změn
- U vyhledaného případu lékař zobrazí detail RDPN a stiskne tlačítko pro vystavení hlášení ošetřujícího lékaře
- Otevře se obrazovka s předvyplněnými údaji a lze vyplnit hlášení změn
- Funkci nelze aktivovat u neschopenky ukončené nebo předané

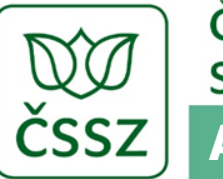

ČESKÁ SPRÁVA SOCIÁLNÍHO ZABEZPEČENÍ Aplikace eNeschopenka

# Hlášení změn

# horní část formuláře

| ČSSZ eP                                                                                         | orta                                                                 | al<br>by                                                                                            |                                        | Ja<br>Moje                   | T T Vyhledává<br>n Novák<br>e podání | ní<br>Odhlásit |  |
|-------------------------------------------------------------------------------------------------|----------------------------------------------------------------------|----------------------------------------------------------------------------------------------------|----------------------------------------|------------------------------|--------------------------------------|----------------|--|
| eNeschope                                                                                       | nka                                                                  |                                                                                                    |                                        |                              |                                      |                |  |
|                                                                                                 |                                                                      |                                                                                                    | MUDr. Nová                             | k Jan, IČPE: 1234567         | 8, Nádražní 87, Havl                 | íčkův Brod     |  |
| Rozhodnutí o dočasné pracovní neschopnosti 12345678 2002280001<br>Hlášení ošetřujícího lékaře   |                                                                      |                                                                                                    |                                        |                              |                                      |                |  |
| Orgán nemocenského p                                                                            | ojištění:                                                            | ČSSZ 🗸                                                                                              | Místně příslušná                       | OSSZ/PSSZ/MSSZ:              | 110 - Praha 10                       | ~              |  |
| Identifikace pojiště                                                                            | nce                                                                  |                                                                                                    |                                        |                              |                                      |                |  |
| Rodné číslo:                                                                                    | 82021195                                                             | 643                                                                                                 | Titul: Mg                              | r.                           |                                      |                |  |
| Jméno:                                                                                          | Karel                                                                |                                                                                                    | Příjmení: No                           | votný                        |                                      |                |  |
| Datum narození:                                                                                 | 11.02.198                                                            | 2                                                                                                   |                                        |                              |                                      |                |  |
| Povolení nebo změr<br>Povolení nebo změ<br>Pojištěnec volí vyc<br>Povolené vycházky<br>Vycházky | na vycházel<br>šna vycházel<br>házky podle<br>ode dne:<br>od:<br>od: | k     x v době dočasné pracovní n     aktuálního zdravotního stav     26.01.2020     9:00     15:00 | eschopnosti<br>u do dne:<br>do:<br>do: | 26.01.2020<br>11:00<br>17:00 | ×                                    |                |  |
|                                                                                                 |                                                                      |                                                                                                    | Přidat vyc                             | názky                        |                                      |                |  |
| Zrušení vycházek v                                                                              | / době dočas                                                         | né pracovní neschopnosti                                                                            |                                        |                              |                                      |                |  |
| Zrušení vycházek                                                                                | ode dne:                                                             | · ·                                                                                                 | ~                                      |                              |                                      |                |  |
| Povolení změny mís                                                                              | i <b>ta pobytu</b><br>ísta pobytu v                                  | v době dočasné pracov<br>v době dočasné pracovní nes                                                | ní neschopnosti                        |                              |                                      | ^              |  |
| Ulice:                                                                                          | Kamenick                                                             | á                                                                                                   | Číslo domu:                            | 1541/8                       |                                      |                |  |
| Obec:                                                                                           | Dolní Měs                                                            | to                                                                                                  | PSČ:                                   | 58233                        |                                      |                |  |
| Stát:                                                                                           | Česká rep                                                            | oublika 👻                                                                                           | Dodatek adresy:                        | 4. poschodí                  |                                      |                |  |
| Začátek platnosti:                                                                              | 26.01.202                                                            | 20 🗸                                                                                                | Konec platnosti:                       | 26.01.2020                   | ~                                    |                |  |

ČSSZ

ČESKÁ SPRÁVA SOCIÁLNÍHO ZABEZPEČENÍ

#### Aplikace eNeschopenka

# Hlášení změn

## dolní část formuláře

| 7 měna dia an                   |                      |                      |                      |            |           |                       | ^         |
|---------------------------------|----------------------|----------------------|----------------------|------------|-----------|-----------------------|-----------|
| Zillella ulagio                 | ozy                  |                      |                      |            |           |                       |           |
| Změna diag                      | gnózy nemoci, kter   | á odůvodňuje doč     | asnou pracovní nesch | nopnost    |           |                       |           |
| Datum změny:                    | 26.01.2020           | *                    | ) Kód di             | agnózy: J0 | 25        | <u>Číselník diagn</u> | óz MKN 🖸  |
| _ ~ / ~                         |                      |                      |                      |            |           |                       |           |
| Poruseni rezi                   | mu                   |                      |                      |            |           |                       | ^         |
| <ul> <li>Porušení re</li> </ul> | žimu dočasně prác    | e neschopného p      | ojištěnce            |            |           |                       |           |
| Poznámka:                       | Zdůvodnění           |                      |                      |            |           |                       | ]         |
| Propuštění z                    | péče                 |                      |                      |            |           |                       | ^         |
| ✓ Propuštění                    | dočasně práce nes    | chopného pojiště     | nce ze své péče      |            |           |                       |           |
| Datum změny:                    | 26.01.2020           | •                    | 1                    |            |           |                       |           |
| Butum Energy.                   | 20.01.2020           |                      |                      |            |           |                       |           |
| Změna hospit                    | talizace             |                      |                      |            |           |                       | ^         |
| ✓ Změna hos                     | pitalizace           |                      |                      |            |           |                       |           |
| Začátek:                        | 26.01.2020           | *                    | ) Konec              | 26.01.2020 | )         | *                     |           |
| Hlášení ošetři                  | ıjícího lékaře vy    | stavil               |                      |            |           |                       | ^         |
| Název poskytova                 | atele zdravotních sl | užeb:                | MUDr. Jan Novák      |            |           |                       |           |
| IČO: 5533447                    | 77                   | IČZ:                 | 22331166             |            | IČPE: 123 | 456789                |           |
| Jméno a příjmer                 | ní lékaře:           |                      | MUDr. Jan Novák      |            |           |                       |           |
|                                 |                      |                      |                      |            |           |                       |           |
|                                 |                      |                      |                      |            | Zrušit    | >                     | Odeslat 🔉 |
|                                 |                      |                      |                      |            |           |                       |           |
| < Zpět                          |                      |                      |                      |            |           |                       |           |
| O ePortálu Č                    | SSZ                  | Služby pro pojištění | ceTi                 | skopisy    |           | echnická pomoc        |           |

Česká správa sociálního zabezpečení © 2019

INTEGROVANÍ

VROPSKÁ UNIE VROPSKÝ FOND PRO REGIONÁLNÍ ROZVOJ ANCE PRO VÁŠ ROZVOJ

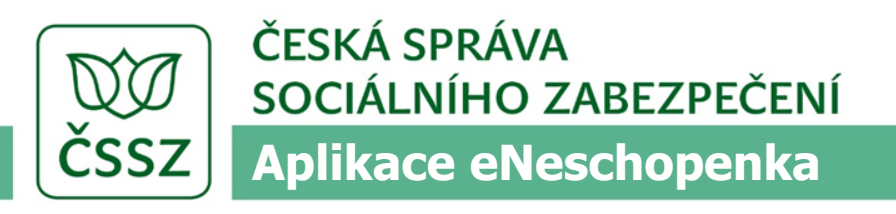

#### Převzít neschopenku

- Provádí ošetřující lékař v případě převzetí dočasně práce neschopného pojištěnce z péče jiného ošetřujícího lékaře do své péče
- Proces zahrnuje vyhledání neschopenky pro převzetí do péče a vlastní převzetí
- Vyhledaná neschopenka se zobrazí až po zadání čísla RDPN
  - V případě převzetí do péče aplikace hledá mezi neschopenkami příslušejícími jiným IČPE
- Pokud neschopenka nebyla nalezena, má lékař možnost otevřít a vyplnit údaje o neschopence (včetně čísla RDPN) ručně a následně potvrdit převzetí
- U případu DPN je zaevidována změna ošetřujícího lékaře. Případ DPN je tak zaevidován pod jeho IČPE
- Původní ošetřující lékař má nadále neschopenku k nahlížení, nemůže k ní podávat hlášení o změně, trvání nebo ukončení DPN ani žádosti na LPS

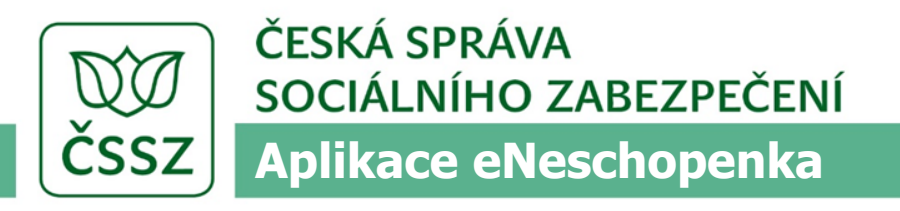

#### Převzít neschopenku

|       | online služby | Jan Novák<br>Moje podání Odhlásit                            |
|-------|---------------|--------------------------------------------------------------|
| 🖬 🔂 🗸 | eNeschopenka  |                                                              |
|       |               | MUDr. Novák Jan, IČPE: 12345678, Nádražní 87, Havlíčkův Brod |

#### Převzetí do péče

Zadejte číslo rozhodnutí o DPN.

| Číslo RDPN: | 12345678 2002280001 |            |
|-------------|---------------------|------------|
|             |                     | Vyhledat > |

| Číslo RDPN          | Jméno             | RČ/EČP     | Datum vzniku |                         |
|---------------------|-------------------|------------|--------------|-------------------------|
| 12345678 2002280001 | Novotná Alexandra | 8211015234 | 28.02.2020   | <u>Převzetí do péče</u> |

| <br>< Zpět                                                                        |                                                    |                          |                                              |
|-----------------------------------------------------------------------------------|----------------------------------------------------|--------------------------|----------------------------------------------|
| O ePortálu ČSSZ<br>Jak se přihlásit                                               | Služby pro pojištěnce<br>Služby pro zaměstnavatele | Tiskopisy<br>Legislativa | Technická pomoc<br>Prohlášení o přístupnosti |
| INTEGROVANÝ<br>OPERAČNÍ<br>PROPRIV LINE<br>SANCE PRO VÁŠ ROL<br>SANCE PRO VÁŠ ROL | o regionální rozvoj<br>zvoj                        |                          | Česká správa sociálního zabezpečení © 2019   |

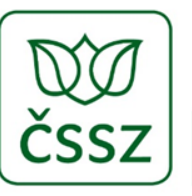

ČESKÁ SPRÁVA SOCIÁLNÍHO ZABEZPEČENÍ Aplikace eNeschopenka

# Převzít neschopenku

Převzetí do péče

| eNeschopen                                            | ka                                              |                          |                    |                |                                   |                            |
|-------------------------------------------------------|-------------------------------------------------|--------------------------|--------------------|----------------|-----------------------------------|----------------------------|
|                                                       |                                                 |                          | MUDr. N            | lovák Jan, IČP | PE: 12345678, Nádražní 8          | 7, Havlíčkův Brod          |
| ozhodnutí o d<br>lášení ošetřujícíh<br>évzetí dočasně | očasné pracov<br>no lékaře -<br>práce neschopné | ní nescho<br>ho pojištěn | pnosti<br>ce z péč | e jiného c     | 12345678 2<br>ošetřujícího lékařů | 002280001<br>e do své péče |
| Drgán nemocenského po                                 | jištění: ČSSZ                                   | ~                        | Místně přísl       | ušná OSSZ/PS   | SSZ/MSSZ: 110 - Prah              | a 10 💌                     |
| dentifikace pojištěr                                  | ice                                             |                          |                    |                |                                   |                            |
| Rodné číslo:                                          | 8202119543                                      |                          | Titul:             | Mgr.           |                                   |                            |
| Iméno:                                                | Karel                                           |                          | Příjmení:          | Novotný        |                                   |                            |
| Datum narození:                                       | 11.02.1982                                      |                          |                    |                |                                   |                            |
| )šetřující lékař                                      |                                                 |                          |                    |                |                                   | ^                          |
| /ystaveno dne:                                        |                                                 | 26.01.20                 | )20                | `              | ~                                 |                            |
| Datum potvrzení trvání E                              | PN ke dni:                                      | 26.01.20                 | )20                | •              | ~                                 |                            |
| Název předávajícího pos                               | kytovatele zdravotních sl                       | užeb: MUDr. J            | AN NOVÁK           |                |                                   |                            |
| IČO: 88552244                                         | IČZ:                                            | 44885533                 |                    | IČ             | PE: 12345678                      |                            |
| Iméno a příjmení lékaře                               |                                                 | MUDr. Jan Nov            | vák                |                |                                   |                            |
| Převzetí do néče                                      |                                                 |                          |                    |                |                                   | ^                          |
| <ul> <li>Převzetí dočasně pr</li> </ul>               | áce neschopného pojišti                         | énce z péče jiného       | o ošetřujícího     | lékaře do sve  | é péče                            |                            |
| Datum změny:                                          |                                                 | 26.01.2020               |                    | ~              |                                   |                            |
| Název poskytovatele zdr                               | avotních služeb:                                | MUDr. JAN NO             | VÁK                |                |                                   |                            |
| IČO: 88552244                                         | IČZ:                                            | 44885533                 |                    | IČ             | PE: 12345678                      |                            |
| Jméno a příjmení lékaře                               | :                                               | MUDr. Jan No             | vák                |                |                                   |                            |
|                                                       |                                                 |                          |                    |                | Zrušit 🕨                          | Odeslat >                  |

PSKÁ UNIE PSKÝ FOND PRO REGIONÁLNÍ ROZVOJ

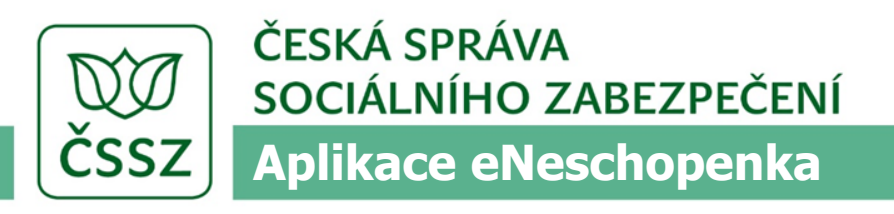

# Správa IČPE

- Každý PZS bude mít automaticky přiděleno jedno tzv. hlavní IČPE, a to na úrovni jeho IČO
- PZS s platným záznamem v registru lékařů může požádat o přidělení libovolného počtu dalších IČPE a může pro tato IČPE ohlásit ukončení platnosti.

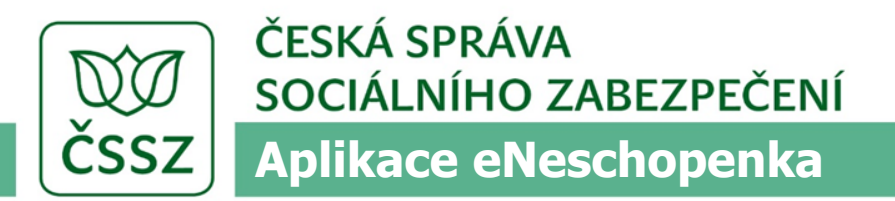

# Správa IČPE

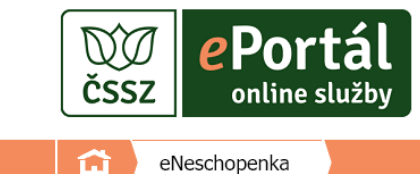

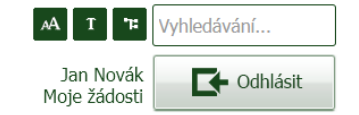

#### Správa IČPE

| Název: | Nemocnice Třebíč |  | IČO: | 88552244 |
|--------|------------------|--|------|----------|
|        |                  |  |      |          |

| IČPE     | Název pracoviště | Platnost od | Platnost do |                         |
|----------|------------------|-------------|-------------|-------------------------|
| 12345678 | Chirurgie muži   | 1.1.2020    |             |                         |
| 56456411 | Chirurgie ženy   | 15.1.2020   | 31.1.2020   |                         |
| 98765432 | Neurologie       | 1.2.2020    |             | <u>Ukončit platnost</u> |

Požádat o nové IČPE 👂

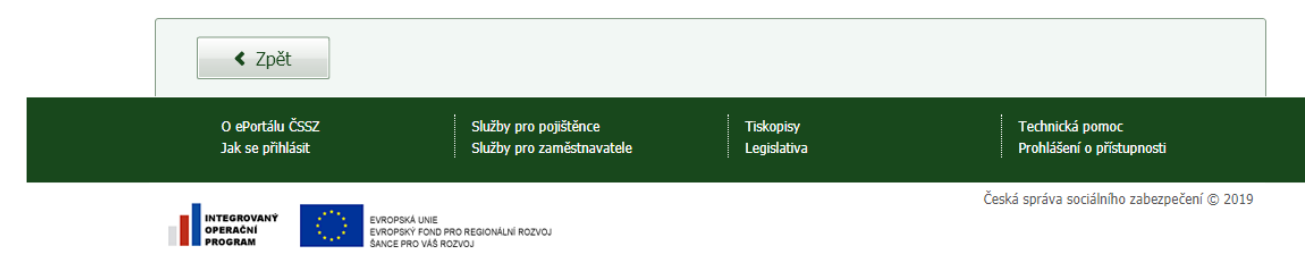

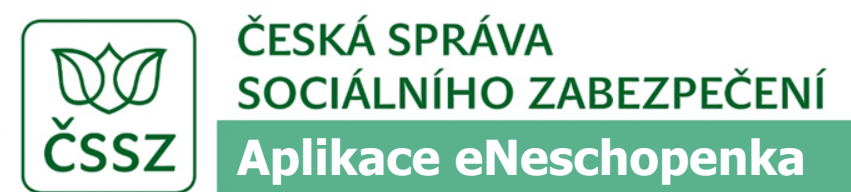

Správa IČPE

# ePortál Jan Novák Jan Novák Jan Novák Moje podání Contine služby

#### Žádost o přidělení identifikačního čísla pracoviště pro elektronická podání (IČPE) pro účely eNeschopenky

| Místně příslušná OSSZ/PSSZ/MSSZ: 110 - Praha<br>IČZ: 87954321<br>Název pracoviště: Chirurgie mu<br>(ambulance, oddělení, jiné pracoviště)<br>Jméno a příjmení lékaře: MUDr. Jan N<br>Odbornost: 501 - Chirur | 10 <b>•</b><br>uži       | ]                                            |                         |
|----------------------------------------------------------------------------------------------------|--------------------------|----------------------------------------------|-------------------------|
| IČZ: 87954321<br>Název pracoviště: Chirurgie mu<br>(ambulance, oddělení, jiné pracoviště)<br>Jméno a příjmení lékaře: MUDr. Jan N<br>Odbornost: 501 - Chirur                                                 | uži                      | ]                                            |                         |
| Název pracoviště:<br>(ambulance, oddělení, jiné pracoviště)<br>Jméno a příjmení lékaře:<br>Odbornost:<br>501 - Chirure                                                                                       | uži                      |                                              |                         |
| Jméno a příjmení lékaře: MUDr. Jan N<br>Odbornost: 501 - Chirur                                                                                                    |                          |                                              |                         |
| Odbornost: 501 - Chirur                                                                                                    | Novák                    |                                              |                         |
|                                                                                                    | rgie, 502 - Dětská chiri | rurgie, 504 - Cevní chirurg                  | jie, 505 - Kardiochir 💌 |
| Sídlo                                                                                                    |                          | 501 - Chirurgie<br>502 - Dětská chirurg      | jie                     |
| Ulice: Kamenická                                                                                                    |                          | 504 - Cévní chirurgi<br>505 - Kardiochirurgi | è                       |
| Obec: Dolní Město                                                                                                    |                          | 506 - Neurochirurgie                         | 3                       |
| Stát: Česká repub                                                                                                    | olika 🗸                  |                                              |                         |
| Telefonní číslo: +420 123 4                                                                                                    | 56 789                   | Email: nemo                                  | cnicechirurgie@xyz.cz   |
| < Zpět                                                                                                    |                          | Zt                                           | ušit > Odeslat >        |
| O ePortálu ČSSZ Služby pro pojištěnce<br>Jak se přihlásit Služby pro zaměstnavatek                                                                                                    |                          |                                              |                         |

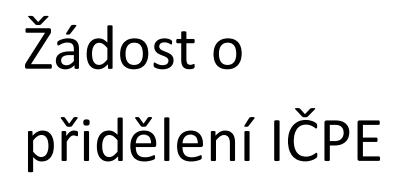

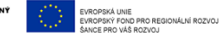

INTEGROVA

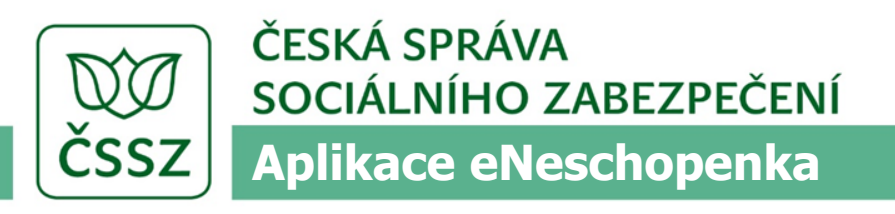

# Správa pověření k aplikaci eNeschopenka

- Přihlášený uživatel, pokud je registrován jako PZS, může prohlížet seznam osob, které pověřil za svá IČPE
- Jednotlivá pověření může přidávat nebo odebírat
- Pro účely aplikace eNeschopenka je povoleno pověřit pouze fyzickou osobu (tj. konkrétního lékaře), která se následně přihlásí k ePortálu svými přihlašovacími prostředky (DS, NIA) a za pověřující IČPE vstoupí do aplikace eNeschopenka

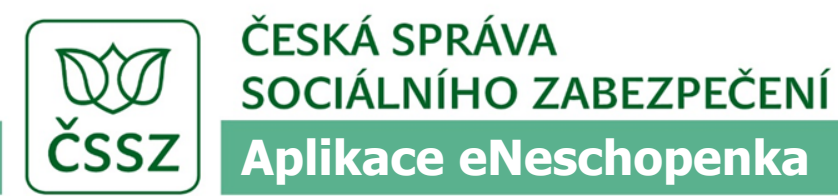

pověření

# Přehled

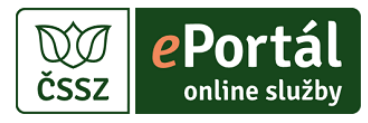

| AA T "                    | Vyhledávání |
|---------------------------|-------------|
| Jan Novák<br>Moje žádosti | Odhlásit    |

eNeschopenka

#### Správa pověření k aplikaci eNeschopenka

| Název: | Nemocnice Třebíč |  | IČO: | 88552244 |
|--------|------------------|--|------|----------|
|        |                  |  |      |          |

| IČPE     | Název pracoviště | Jméno lékaře           |                  |
|----------|------------------|------------------------|------------------|
| 12345678 | Chirurgie muži   | MUDr. Karel Novotný    | Odebrat pověření |
| 12345678 | Chirurgie muži   | MUDr. Jaroslava Veselá | Odebrat pověření |
| 98765432 | Neurologie       | MUDr. Jana Pokorná     | Odebrat pověření |

Požádat o nové pověření 🕻

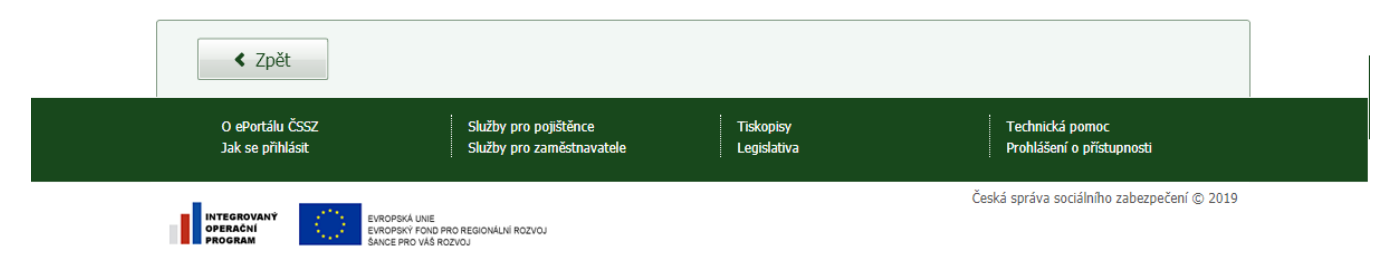

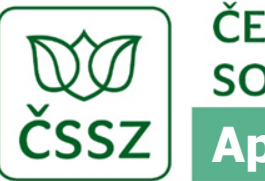

pověření

ČESKÁ SPRÁVA SOCIÁLNÍHO ZABEZPEČENÍ Aplikace eNeschopenka

í.

# Přidání

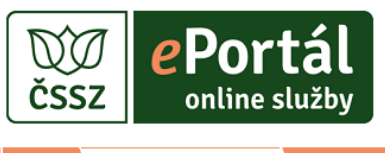

eNeschopenka

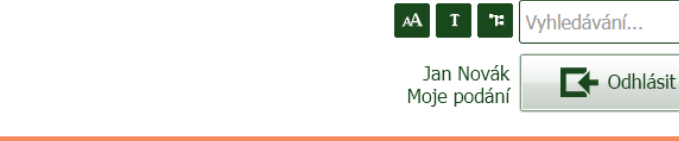

Pověření lékaře k elektronické komunikaci za poskytovatele zdravotních služeb prostřednictvím aplikace eNeschopenka

| Pověření lékaře                     |                                                     |                          | ^                                            |
|-------------------------------------|-----------------------------------------------------|--------------------------|----------------------------------------------|
| Rodné číslo lékaře:                 | 8202119543                                          |                          |                                              |
| IČPE:                               | 12345678 - Chirurgie muži                           | •                        | Přidat další IČPE                            |
|                                     |                                                     |                          | Zrušit > Odeslat >                           |
| < Zpět                              |                                                     |                          |                                              |
| O ePortálu ČSSZ<br>Jak se přihlásit | Služby pro pojištěnce<br>Služby pro zaměstnavatele  | Tiskopisy<br>Legislativa | Technická pomoc<br>Prohlášení o přístupnosti |
| INTEGROVANÝ<br>OPERAČNÍ<br>BROGRAM  | EVROPSKÁ UNE<br>EVROPSKÝ FOND PRO REGIONÁLNÍ ROZVOJ |                          | Česká správa sociálního zabezpečení © 201    |

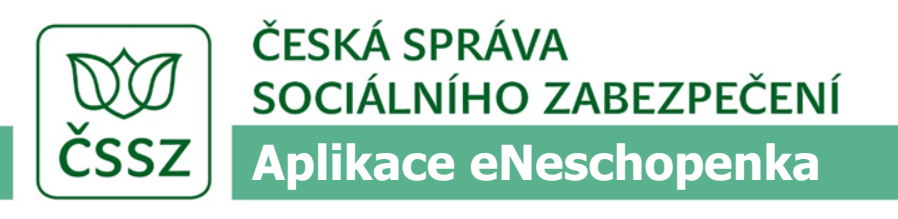

#### Oznámení o používání el. podpisů

- Pro ověření identity osoby odesílající podání z lékařského SW může být využíván elektronický podpis lékaře, který bude povinnou součástí každého takového podání, pokud PZS takovouto povinnost ČSSZ nahlásí
- Pokud PZS na ČSSZ ohlásí, že podání jeho lékařů budou opatřena kvalifikovaným elektronickým podpisem, musí být ke každému podání za všechna IČPE tohoto PZS podpis připojen a být platný. Jinak bude podání odmítnuto
- V případě, že PZS podpis nevyžaduje a podání je podepsáno, podpis musí být platný
- Podání z ePortálu elektronický podpis obsahovat nebudou

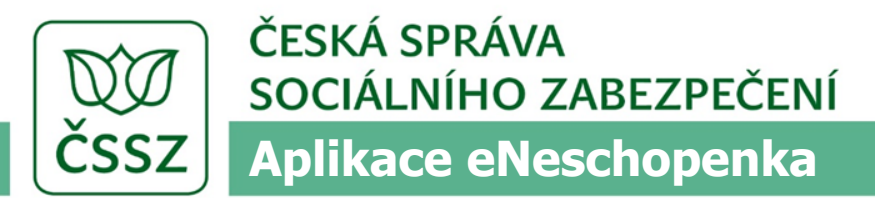

Oznámení o používání el. podpisů

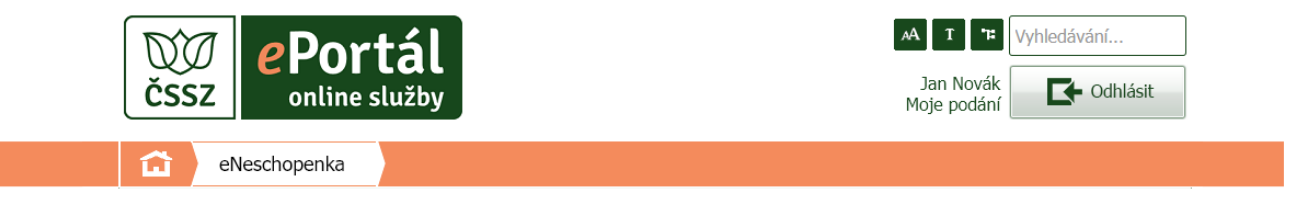

#### Oznámení poskytovatele zdravotních služeb o používání kvalifikovaných elektronických podpisů jeho lékaři

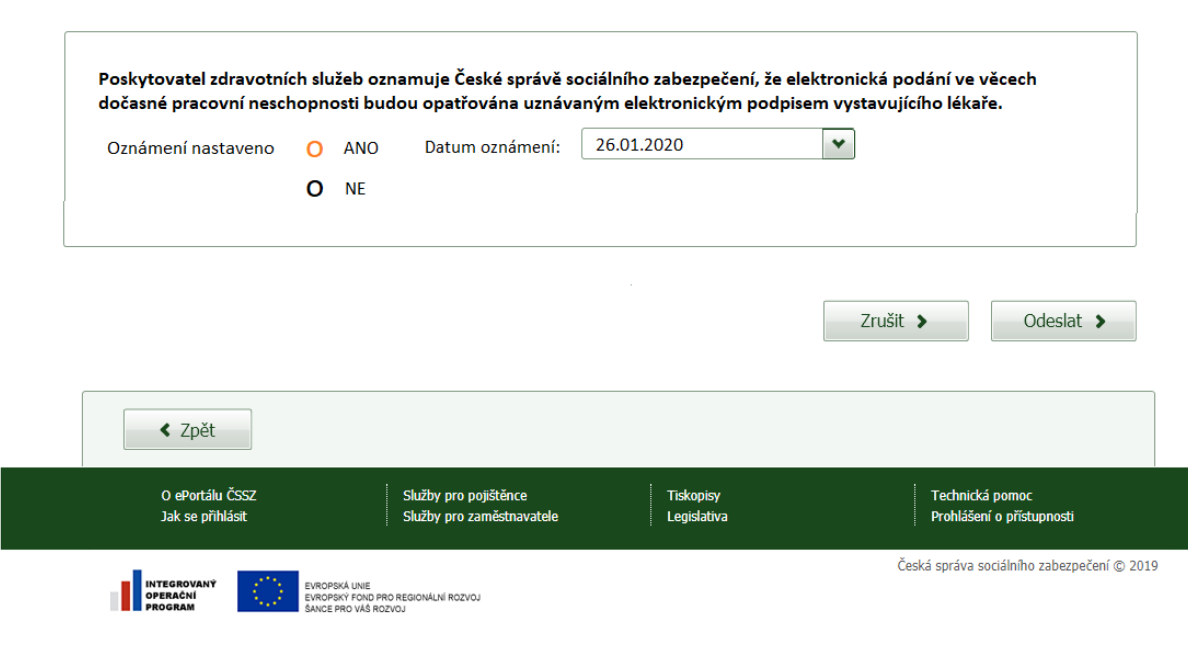

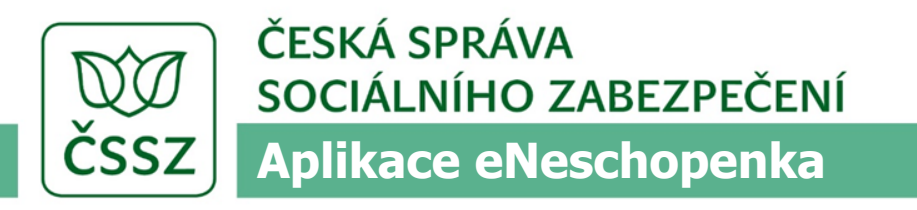

# Děkujeme za pozornost.